## 100GbE スイッチのテスト

# 千代浩司

## KEK/IPNS

#### 2023-06-10

100GbE スイッチをテストする機会があったのでメモとしてまとめておく。今回のテストの目 的は 100GbE スイッチから 100Gbps でデータがでるかどうかである。たとえば 10GbE を 10 本 まとめて 100Gbps で PC にデータを送るテストも考えられるが今回はデータソースの準備の問題 があるので単純に 100Gbps をスイッチにいれて 100Gbps でデータがでるかどうかを確認した。 TCP セッションを 2 個使うことで PC1 台をデータソースにして、他の PC1 台で読み、100Gbps でデータ転送ができることを確認した。

各種調整はデータフローごとに調整事項は変わります。ここでは 100 GbE スイッチのテスト のために 100 Gb/s 程度の TCP フローをつくり出す必要があったのでいろいろ調節している が、実験データの読み出しには必要ない、あるいは悪影響がある調整も含まれる可能性があるので ご注意ください。

## 1 最大スループットの計算

今回の測定は TCP ペイロード転送レートを測定している。

イーサネット上で TCP/IP を使う場合にはイーサネットフレーム間ギャップ、イーサネットの ヘッダ、トレーラ、IP、TCP のヘッダがあり、さらに TCP のオプションを設定する場合にはユー ザーデータ長が減ることになる。

TCP Timestamp が有効の場合 (通常 PC 間の通信では有効になっている)、ユーザーデータは 最大 1448 バイトになり最大スループットは 94.1 Gbps になる。TCP Timestamp オプションを 使わない場合は最大スループットは 94.9 Gbps である。

## 2 使用機材、使用 OS

使用した機材と主なスペックを表にまとめておく。全ての機材は e16 実験グループから拝借 した。

100 GbE スイッチとして fs.com の S8550-6Q2C を使用した。このスイッチには 40 GbE ポートが 6 個、100 GbE ポートが 2 個ついているが使用したのは 100 GbE ポートのみである。

| 型番  | ASUS ESC4000A-E10     | 型番  | DELL PowerEdge T430              |
|-----|-----------------------|-----|----------------------------------|
| CPU | AMD EPYC 4773 (24 コア) | CPU | Intel Xeon E5-2630 (10 Core) 2 個 |
| メモリ | 256  GB               | メモリ | 128 GB                           |
| NIC | Mellanox MT2892       | NIC | Mellanox MT2892                  |
|     | [ConnectX-6]          |     | [ConnectX-6]                     |
|     |                       |     |                                  |

表 1: 読み出し PC ハードウェア 表 2: データ生成用 PC ハードウェア

使用 OS は AlmaLinux 9 である。またネットワークインターフェイスのドライバは AlmaLinux 9 付属のものを使用した。

## 3 ハードウェアセットアップ

スイッチと 2 台の PC との接続にはファイバーではなくダイレクトアクセスケーブルを使用 した。

100 GbE ポートにケーブルを接続するだけではリンクアップしなかった。スイッチにはメンテ ナンス用 RJ-45 ポートがあり、LAN ケーブルを接続すると Web ブラウザ経由で各種設定ができ るようになる。

ケーブル接続後、100 GbE ポートを 100 GbE として使うと設定、保存したあとスイッチをリ ブートすると無事 100 Gb/s でリンクアップした。

またフローコントロールの有効化も Web UI で行うことができた。Web UI の他にも ssh あるい は telnet でセットアップ可能であったかもしれないが試してはいない<sup>\*1</sup>。

## 4 PCle 帯域の確認

100Gb/s でデータが流れることになるので PCIe 帯域がまにあうかどうか確認しておく。

確認には sudo lspc -vv で当該デバイスの LnkSta の項をみればよい。PCIe3 の場合は x1 は 8GT/s = 7876923076 Bps = 7.88 Gbps である。

## 5 CPU コア番号の把握と L3 共有状態の確認

複数コアがある CPU では L3 キャッシュが一部の CPU コア間でのみ共有していることがある。 複数 CPU コアを使って処理する場合、L3 キャッシュを共有しているコアにジョブを投入すると 処理速度的に有利になる場合があるので確認しておく。

特別なコマンドを使わなくても、コア番号を N としてcat /sys/devices/system/cpu/cpuN/

<sup>\*&</sup>lt;sup>1</sup> fs.com の 40GbE スイッチがあるのだが、最近試してみたところ AlmaLinux 9 の ssh クライアントではアクセス できなかった。AlmaLinux 9 から SHA-1 が使えなくなったことが影響しているようだ。かわりに telnet クライア ントでアクセスすることはできている。

| Machine (251 | GB total | )   |       |       |       |    |     |      |               |       |     |     |       |     |      |      |       |        |
|--------------|----------|-----|-------|-------|-------|----|-----|------|---------------|-------|-----|-----|-------|-----|------|------|-------|--------|
| Package L#0  |          |     |       |       |       |    |     |      |               |       |     |     |       |     |      |      |       |        |
| NUMANode L   | #0 (P#0  | 25  | 1GB)  |       |       |    |     |      |               |       |     |     |       |     |      |      |       |        |
| L3 L#0 (3    | 2MB)     |     |       |       |       |    |     |      |               |       |     |     |       |     |      |      |       |        |
| L2 L#0       | (512KB)  | + 3 | L1d ] | L#O ( | 32KB) | +  | L1: | i L# | ŧ0 (3         | 32KB) | +   | Cor | e L#( | ) + | PU   | L#0  | (P#0) |        |
| L2 L#1       | (512KB)  | + 3 | L1d ] | L#1 ( | 32KB) | +  | L1: | i L# | <b>‡1 (</b> 3 | 32KB) | +   | Cor | e L#1 | L + | PU   | L#1  | (P#1) |        |
| L2 L#2       | (512KB)  | + 3 | L1d ] | L#2 ( | 32KB) | +  | L1: | i L# | <b>#</b> 2 (3 | 32KB) | +   | Cor | e L#2 | 2 + | PU   | L#2  | (P#2) |        |
| L2 L#3       | (512KB)  | + 3 | L1d I | L#3 ( | 32KB) | +  | L1: | i L# | <b>#3</b> (3  | 32KB) | +   | Cor | e L#3 | 3 + | PU   | L#3  | (P#3) |        |
| L2 L#4       | (512KB)  | + 3 | L1d I | L#4 ( | 32KB) | +  | L1: | i L# | #4 (3         | 32KB) | +   | Cor | e L#4 | 1 + | PU   | L#4  | (P#4) |        |
| L2 L#5       | (512KB)  | + 3 | L1d ! | L#5 ( | 32KB) | +  | L1: | i L# | ŧ5 (3         | 32KB) | +   | Cor | e L#5 | 5 + | PU   | L#5  | (P#5) |        |
| L3 L#1 (3    | 2MB)     |     |       |       |       |    |     |      |               |       |     |     |       |     |      |      |       |        |
| L2 L#6       | (512KB)  | + 3 | L1d ! | L#6 ( | 32KB) | +  | L1: | i L# | ŧ6 (3         | 32KB) | +   | Cor | e L#6 | 3 + | PU   | L#6  | (P#6) |        |
| L2 L#7       | (512KB)  | + 3 | L1d ! | L#7 ( | 32KB) | +  | L1: | i L# | ŧ7 (3         | 32KB) | +   | Cor | e L#7 | 7 + | PU   | L#7  | (P#7) |        |
| L2 L#8       | (512KB)  | + 3 | L1d ! | L#8 ( | 32KB) | +  | L1: | i L# | <b>#8 (3</b>  | 32KB) | +   | Cor | e L#8 | 3 + | PU   | L#8  | (P#8) |        |
| L2 L#9       | (512KB)  | + 3 | L1d ! | L#9 ( | 32KB) | +  | L1: | i L# | <b>#9</b> (3  | 32KB) | +   | Cor | e L#9 | ) + | PU   | L#9  | (P#9) |        |
| L2 L#10      | (512KB)  | ) + | L1d   | L#10  | (32K  | B) | + ] | L1i  | L#1(          | ) (32 | KB) | +   | Core  | L#1 | 0 -  | - PU | L#10  | (P#10) |
| L2 L#11      | (512KB)  | ) + | L1d   | L#11  | (32K  | B) | + ] | L1i  | L#11          | 1 (32 | KB) | +   | Core  | L#1 | 1 +  | - PU | L#11  | (P#11) |
| L3 L#2 (3    | 2MB)     |     |       |       |       |    |     |      |               |       |     |     |       |     |      |      |       |        |
| L2 L#12      | (512KB)  | ) + | L1d   | L#12  | (32K  | B) | + ] | L1i  | L#12          | 2 (32 | KB) | +   | Core  | L#1 | 2 -  | - PU | L#12  | (P#12) |
| L2 L#13      | (512KB)  | ) + | L1d   | L#13  | (32K  | B) | + ] | L1i  | L#13          | 3 (32 | KB) | +   | Core  | L#1 | 3 -  | - PU | L#13  | (P#13) |
| L2 L#14      | (512KB)  | ) + | L1d   | L#14  | (32K  | B) | + ] | L1i  | L#14          | 4 (32 | KB) | +   | Core  | L#1 | 4 -  | - PU | L#14  | (P#14) |
| L2 L#15      | (512KB)  | ) + | L1d   | L#15  | (32K  | B) | + ] | L1i  | L#15          | 5 (32 | KB) | +   | Core  | L#1 | 5 -  | - PU | L#15  | (P#15) |
| L2 L#16      | (512KB)  | ) + | L1d   | L#16  | (32K  | B) | + ] | L1i  | L#16          | 6 (32 | KB) | +   | Core  | L#1 | - 6  | - PU | L#16  | (P#16) |
| L2 L#17      | (512KB)  | ) + | L1d   | L#17  | (32K  | B) | + ] | L1i  | L#17          | 7 (32 | KB) | +   | Core  | L#1 | 17 - | - PU | L#17  | (P#17) |
| L3 L#3 (3    | 2MB)     |     |       |       |       |    |     |      |               |       |     |     |       |     |      |      |       |        |
| L2 L#18      | (512KB)  | ) + | L1d   | L#18  | (32K  | B) | + ] | L1i  | L#18          | 3 (32 | KB) | +   | Core  | L#1 | 8 -  | - PU | L#18  | (P#18) |
| L2 L#19      | (512KB)  | ) + | L1d   | L#19  | (32K  | B) | + ] | L1i  | L#19          | 9 (32 | KB) | +   | Core  | L#1 | 9 -  | - PU | L#19  | (P#19) |
| L2 L#20      | (512KB)  | ) + | L1d   | L#20  | (32K  | B) | + ] | L1i  | L#20          | ) (32 | KB) | +   | Core  | L#2 | 20 - | - PU | L#20  | (P#20) |
| L2 L#21      | (512KB)  | ) + | L1d   | L#21  | (32K  | B) | + ] | L1i  | L#21          | 1 (32 | KB) | +   | Core  | L#2 | 21 + | - PU | L#21  | (P#21) |
| L2 L#22      | (512KB)  | ) + | L1d   | L#22  | (32K  | B) | + ] | L1i  | L#22          | 2 (32 | KB) | +   | Core  | L#2 | 22 + | - PU | L#22  | (P#22) |
| L2 L#23      | (512KB)  | ) + | L1d   | L#23  | (32K  | B) | + ] | L1i  | L#23          | 3 (32 | KB) | +   | Core  | L#2 | 23 - | - PU | L#23  | (P#23) |

図 1: 今回読みだし側で使用した PC の hwloc-ls 出力。6 個の CPU コア (たとえば CPU# 0 から 5) が L3 キャッシュを共有しているなどがわかる。

cache/index3/shared\_cpu\_list すると L3 キャッシュを共有している CPU コアのリストがと れる。

この他の方法として、hwloc パッケージをインストールしておくと hwloc-ls コマンドで CPU L3 キャッシュ共有情報の他に CPU コア番号の付け方が出力される。hwloc-ls の出力中、最後の(P# N) の N がtaskset コマンド、あるいはsched\_setaffinity() システムコールで指定する CPU コア番号となっている。今回読み出しに使用した PC での実行例を図 1 に示す (Simaltaneous Multi-Threading (Intel 用語では HyperThread) を無効化して起動している)。データ用、コード 用の 32kB の L1 キャッシュ、512kB の L2 キャッシュは各 CPU コア毎にあり、L3 キャッシュは 6 個の CPU コアで共有していることがわかる。

さらに hwloc-gui パッケージをインストールしておくと 1stopo コマンドで、これらの情報を png あるいは pdf ファイルにグラフィカルに取得することができるので便利である。出力例を図 2 に示す。各線の下に小さく書かれている数字は PCIe の帯域幅で、単位は Gbps ではなく GB/s (ギガバイト毎秒) である。

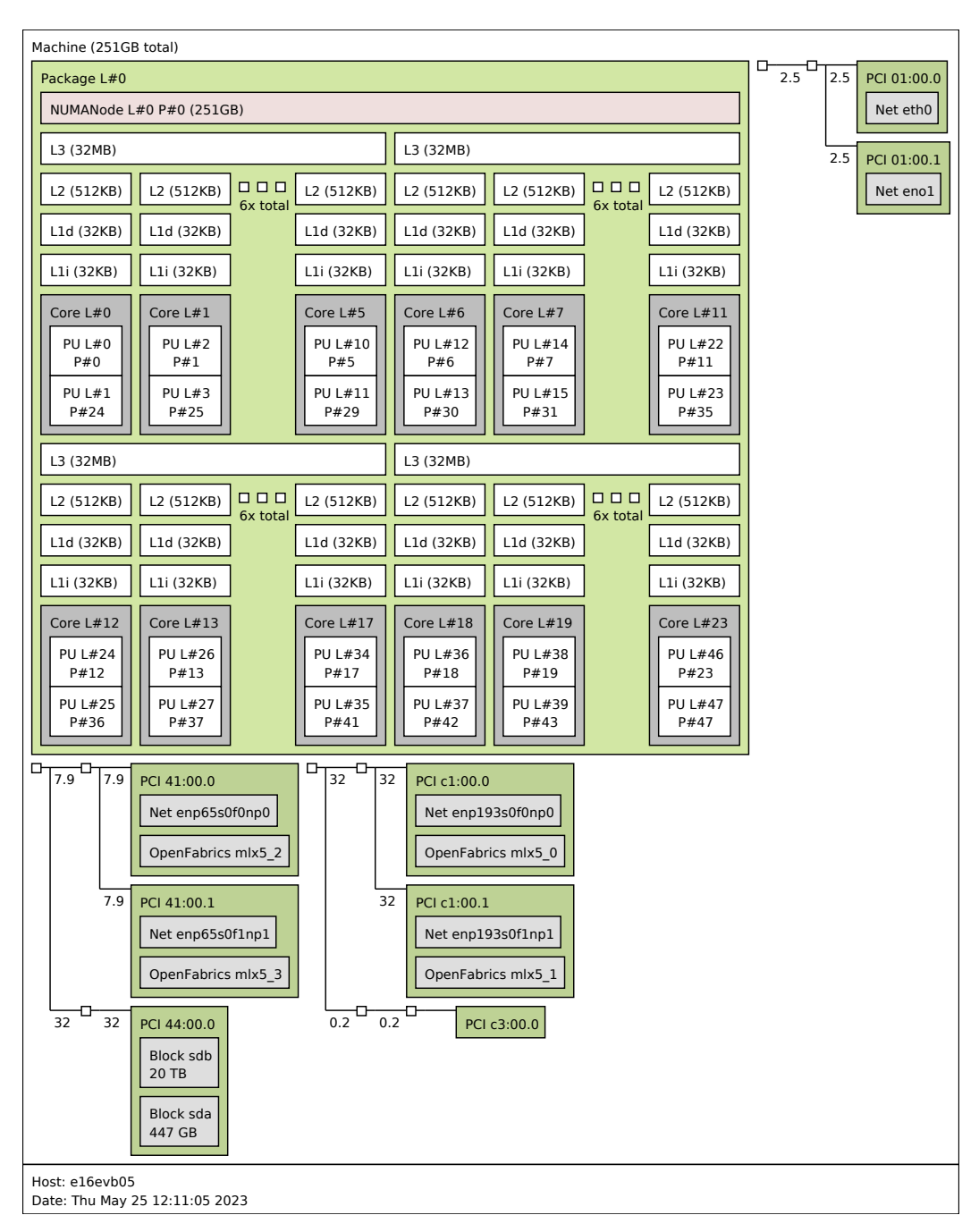

図 2: lstopo コマンドの出力例。6 個の CPU コアが L3 キャッシュを共有しているなどが視覚的にわか る。小さな数字は PCIe の帯域幅(単位: GB/s)。

#### 受信キューの構造 6

#### IRQ 番号と対応 CPU コアの設定 6.1

サーバー用1 GbE イーサネットカード (Intel の製品だと Linux のドライバ igb を使うもの) あ るいは 10 GbE 以上の速度のイーサネットカードには複数の受信キューをあつかう機能 (Receive 4

|      | CPUO   | CPU1     | CPU2    | CPU23  |                                        |
|------|--------|----------|---------|--------|----------------------------------------|
| 109: | 113    | 0        | 124     | 0      | mlx5_comp0@pci:0000:c1:00.0            |
| 110: | 0      | 250581   | 0       | 0      | mlx5_comp1@pci:0000:c1:00.0            |
| 111: | 0      | 0        | 6116633 | 0      | mlx5_comp2@pci:0000:c1:00.0            |
| 112: | 0      | 0        | 0       | 0      | mlx5_comp3@pci:0000:c1:00.0            |
| 113: | 459412 | 0        | 0       | 0      | mlx5_comp4@pci:0000:c1:00.0            |
| 114: | 0      | 10522154 | 0       | 0      | mlx5_comp5@pci:0000:c1:00.0            |
| 115: | 0      | 0        | 0       | 0      | mlx5_comp6@pci:0000:c1:00.0            |
| 116: | 0      | 0        | 0       | 0      | <pre>mlx5_comp7@pci:0000:c1:00.0</pre> |
| 117: | 0      | 0        | 0       | 0      | mlx5_comp8@pci:0000:c1:00.0            |
| 118: | 0      | 0        | 0       | 0      | <pre>mlx5_comp9@pci:0000:c1:00.0</pre> |
| 119: | 0      | 0        | 0       | 0      | mlx5_comp10@pci:0000:c1:00.0           |
| 120: | 0      | 0        | 0       | 0      | mlx5_comp11@pci:0000:c1:00.0           |
| 121: | 0      | 0        | 1       | 0      | mlx5_comp12@pci:0000:c1:00.0           |
| 122: | 0      | 0        | 0       | 0      | mlx5_comp13@pci:0000:c1:00.0           |
| 123: | 166981 | 0        | 0       | 0      | mlx5_comp14@pci:0000:c1:00.0           |
| 124: | 0      | 0        | 0       | 0      | mlx5_comp15@pci:0000:c1:00.0           |
| 125: | 0      | 0        | 0       | 0      | mlx5_comp16@pci:0000:c1:00.0           |
| 126: | 0      | 0        | 0       | 0      | mlx5_comp17@pci:0000:c1:00.0           |
| 127: | 0      | 0        | 0       | 0      | mlx5_comp18@pci:0000:c1:00.0           |
| 128: | 0      | 0        | 0       | 0      | mlx5_comp19@pci:0000:c1:00.0           |
| 129: | 0      | 0        | 0       | 0      | mlx5_comp20@pci:0000:c1:00.0           |
| 130: | 0      | 0        | 0       | 0      | mlx5_comp21@pci:0000:c1:00.0           |
| 131: | 0      | 0        | 0       | 331080 | mlx5_comp22@pci:0000:c1:00.0           |
| 132: | 0      | 0        | 0       | 3      | mlx5_comp23@pci:0000:c1:00.0           |
| 133: | 0      | 0        | 0       | 0      | mlx5_async24@pci:0000:c1:00.0          |
|      |        |          |         |        |                                        |

図 3: /proc/interrupts ファイル。CPU0 から CPU23 まで表示されるが長くなるので途中を省略して いる。CPU 数が多いとだいぶ横に長い (疑似) ファイルとなっている。less -S /proc/interrupts とすると端末上で横にはみでた分は表示されなくなる。はみでた部分をみるには矢印キーを使う。各 CPU コアごとに処理したハードウェア割り込みの回数が書かれている。この数値は単調増加するので、 たとえば 1 秒間に起こったハードウェア割り込みを知りたい場合は一度読んで数値を覚えておき、1 秒 後に再び読み、前に読んだ数値を引く必要がある。

Side Scaling、 RSS) がついているのがふつうである。

各受信キューには irq 番号が割り当てられる。どの番号が割り当てられたかは/proc/ interrupts をみればわかる。

今回テストに使用した読み出し PC の/proc/interrupts の受信キューに関連する部分を図 3 に示す。この例の場合mlx5\_comp0@pci:0000:c1:00.0 が最初のキューでmlx5\_comp23@pci: 0000:c1:00.0 が最後のキューで全部で 24 個のキューがあることがわかる。10 GbE 以上の NIC の場合は NIC にそなわっているキュー数は十分存在していて、CPU の数と使用できるキューの数 は同じになることが多い。

/proc/interrupts の一番左の数字が irq 番号である。上の例ではキューmlx5\_comp0@pci: 0000:c1:00.0 には irq 番号 109 が割り当てられている。

各 irq には担当 CPU コアが割り当てられている。irq 番号が N の担当 CPU コア番号は proc ファイルの/proc/irq/N/smp\_affinity\_list を読めばわかる。担当 CPU コア番号を変更する にはこのファイルに echo で番号を書けばよい:

#### echo 0 > /proc/irq/109/smp\_affinity\_list

デフォルトでは、各 CPU コア間で割り込み処理を公平に分担させる目的でirqbalance デーモ ンが起動しており、デフォルトでは 10 秒に 1 回、CPU コア割り当てを変更している (結果的に変 更されない場合もある)。手動で irq 担当番号を割り振る場合には、割り振り後、irqbalance デーモ ンが割り振りを変更することがないようにするために irqbalance デーモンを停止しておく必要が ある。

systemctl stop irqbalance

#### 6.2 パケット到着後の処理

パケットが NIC に到着すると、次のような順序で処理される。

- 1. NIC はどのキューにいれるか決定し、パケットデータを RX descriptor に書かれた PC 側 メモリ領域のキューに DMA 転送する。DMA 転送されるのでこの時点では CPU キャッ シュにははいっていない。
- 2. ある条件が成立すると NIC コントローラはキュー担当 CPU に対して割り込みをかけ (ハー ドウェア割り込み)、パケット到着を知らせる。
- 3. OS が割り込み処理を行う。割り込みはすばやく処理する必要がある前段 (ハードウェア割 り込み処理) と、あとから行う後段 (ソフトウェア割り込み、softirq) にわかれており、後段 を softirq という。前段を処理した CPU コアが後段の処理も行う。おもに後段 (softirq) の 部分が CPU 負荷として mpstat などのコマンドで観測される。
- 4. 最終的に read() システムコールを呼んだアプリケーションバッファに格納される。

ハードウェア割り込み処理回数は/proc/interrupts をみればわかる。Softirq 処理回数は/ proc/softirqs でわかる。/proc/softirqs の例を図4に示す。NET\_RX が受信に関する softirq を示している。

最初の「どのキューにいれるか」の決定には NIC はパケットの中身をみて IPv4 か、IPv4 なら TCP か UDP か、TCP あるいは UDP ならポート番号は何番かなどをみてハッシュをとり、入れ るキューを決める。これで同一 TCP セッションのパケットは同一キューに入るようになり処理速 度的に有利になる。

|          | CPUO       | CPU1     | CPU2     | CPU3     | CF     | 2U6 CPU7      |
|----------|------------|----------|----------|----------|--------|---------------|
| HI       | : 3        | 0        | 3        | 1        |        | 0 0           |
| TIMER    | : 14581455 | 9656626  | 9085047  | 7103381  | 36925  | 584 35760650  |
| NET_TX   | : 101326   | 4106     | 482      | 732      | 528    | 399 112853    |
| NET_RX   | : 22345881 | 69520609 | 53588093 | 29710975 | 210814 | 129 89112590  |
| BLOCK    | : 2892     | 26772    | 1173126  | 376      | 16     | 324 260       |
| IRQ_POLL | : 0        | 0        | 0        | 0        |        | 0 0           |
| TASKLET  | : 95029    | 47048    | 1015     | 4759     | 478    | 373 132481    |
| SCHED    | : 13283051 | 9375221  | 9935950  | 8801665  | 59507  | 711 35897882  |
| HRTIMER  | .: 50      | 527      | 370      | 264      |        | 68 80         |
| RCU      | : 25349708 | 17010220 | 18712137 | 16316964 | 103010 | )30 139401504 |
|          |            |          |          |          |        |               |

図 4: /proc/softirqs の例 (今回テストに使用した PC とは別の PC で CPU 数が 8 個のものを示している。

## 7 一般設定

これまで、経験上、必要になった各種の設定を行う。

#### 7.1 Simultaneous Multi-Threading の無効化

インテルでは HyperThreading Technology といっているものである。各種ベンチマークの結果 をみると「Simultanaous Multi-Threading (SMT) を無効化して測定した」というのが散見され たのでここでも SMT は無効化した状態で測定を行った。通常は SMT は有効化されていることが 多い。次のいずれかを行うことで無効化できる。

- BIOS、UEFI Firmware で無効化する。
- カーネルコマンドラインに nosmt を追加して起動する。grub.conf の設定で書き換えても よいし、grub 画面で e を押してその場限りで追加することも可能である。今回は借用物品 だったので設定ファイルの変更を避ける方法として、再起動するたびに grub 画面で nosmt を追加した。
- echo off > /sys/devices/system/cpu/smt/control を実行する。
- echo 0 > /sys/devices/system/cpu/cpuN/online を必要な数だけ繰り返すことで動 的に CPU をオフラインにすることができる。N に smt に対応する CPU コア番号を入 れる。

#### 7.2 tuned-adm によるチューニング

AlmaLinux 9 では tuned-adm コマンドによりできあいのチューニングをすることができ るようになっている。今回は network-throughput (意味は Optimize for streaming network throughput, generally only necessary on older CPUs or 40G+ networks となっている) にセッ トした。コマンドとしては次のコマンドを実行する。

```
tuned-adm profile network-throghtput
(確認コマンド)
tuned-adm active
```

network-throughput にセットすると次節で述べるソケットレシーブバッファについて、自動調節ありの場合の最大値が 16MB に書き換えられてしまうので、ソケットレシーブバッファの大き さを手動で設定する場合は上記コマンドのあとに行う必要がある。

```
# /proc/sys/net/ipv4/tcp_window_scaling: 1
# /proc/sys/net/ipv4/tcp_timestamps: 1
# /proc/sys/net/ipv4/tcp_moderate_rcvbuf: 1
# 以上の値はデフォルト値。
echo $((1024*1024*1024)) > /proc/sys/net/core/wmem_max
echo $((1024*1024*1024)) > /proc/sys/net/core/rmem_max
echo 4096 131072 $((1024*1024*1024)) > /proc/sys/net/ipv4/tcp_rmem
echo 4096 16384 $((1024*1024*1024)) > /proc/sys/net/ipv4/tcp_wmem
```

図 5: ソケットレシーブバッファサイズの設定。ソケットレシーブバッファの大きさが自動調節される 場合の最大値のみを 1 GB に変更している。

#### 7.3 ソケットレシーブバッファ

ソケットレシーブバッファの大きさは図5のように最大値のみを変更し、1 GB に設定した (デ フォルト値を変更してしまうと動作が変になったことがある)。今回のテストではすべての読み出 しで自動調節機能を使って読み出しを行い、getsockopt() で SO\_RCVBUF をプログラムで設定す るということは行っていない。

/proc/sys/net/core/{w,r}mem\_max は setsockopt() でソケットレシーブバッファの大き さを指定するときに必要となる。自動調節機能のみを使う場合は変更する必要はない。

#### 7.4 イーサネットリングバッファ

以下 \$NIC にはイーサネットデバイス名 (以前は eth0 だった。昨今は eno0 とか enp193s0f0 だったりする) を指定する。

ethtool -g \$NIC

でイーサネットカードのリングバッファサイズの現在値と最大値 (最大値はハードウェアに依存する) が取得できる。

最大値が 8192 だった場合は以下のように設定する:

ethtool -G \$NIC rx 8192 tx 8192

受信リングバッファ、送信リングバッファが複数ある場合はこれで全てのリングバッファの値が 上記の値に設定される。

#### 7.5 イーサネットフローコントロール

イーサネットにはフローコントロールの機能があり、自身のバッファがあふれそうになるとリン クパートナー (PC にイーサネットカードをさしてネットワークスイッチに接続する場合はイーサ ネットカードのリンクパートナーはネットワークスイッチになる) に対してポーズフレームを送出 し、少しの時間、送信を停止するように依頼することができる。ポーズフレーム中には送信を停止 する時間の情報が含まれる。ポーズフレームを受信した側が実際に送信を停止するかどうかはこの 機能が有効化されているかどうかによる。イーサネットカード側の設定の現在値は次のコマンドで 取得できる。

| ethtool | -a \$NIC |  |
|---------|----------|--|
|---------|----------|--|

設定するには

ethtool -A \$NIC tx on rx on

#### とする。

前記のとおりネットワークスイッチに接続している場合はネットワークスイッチ側もフローコン トロールを有効にしておく必要がある。今回使用したネットワークスイッチにはメンテナンス用 RJ45 がついていて、LAN ケーブルを接続して Web ブラウザを使って設定することができた。

#### 7.6 割り込みまでの時間の調整

今回は設定しなかったが、ハードウェア割り込み回数を調整する機能がある。設定は

| ethtool -C \$nic | rx-usecs NN | NN |
|------------------|-------------|----|
|                  |             |    |

として設定する。設定する値 NNN の単位はマイクロ秒で、パケットを受信してからどのくらいの時間ハードウェア割り込みを遅延させるかを設定する。

ドライバによっては NNN が小さい値 (0,1,2,4 等) の場合には、この値はマイクロ秒を意味するの ではなく、別の意味を持たせているものもある (Intel NIC 用 e1000e ドライバ、igb ドライバ等)。

#### 7.7 初期状態での計測結果

ここまでセットした状態でのテスト結果を図 6 に示す。最大スループットは 55 Gbps 付近ま で到達しているいっぽう 38 Gbps まで下がることもあり、転送レートが安定していない。よくみ ると、55 Gbps, 50 Gbps, 38 Gbps のように転送レートについていくつかの状態があるようにみ える。

読み出しにかかる CPU 負荷は、おもに

- 読み出しプロセス(ユーザープロセス)
- 受信キューを処理するタスク(カーネルタスク。softirq)

である。

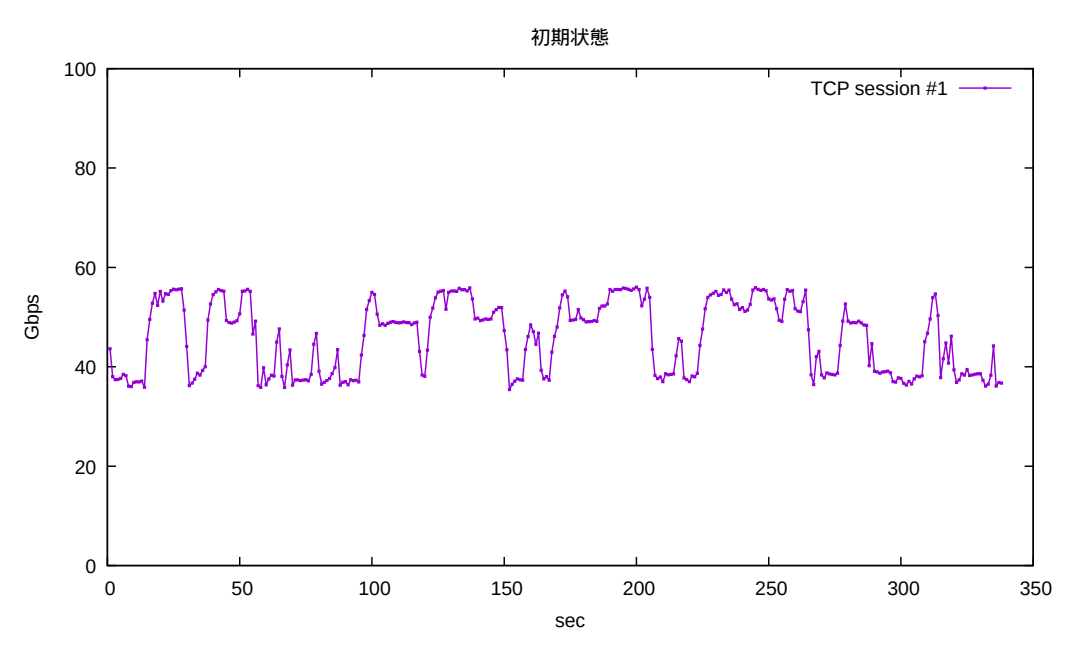

図 6: ここまで設定したときのスループット。

| 15:20:13 | CPU | %usr | %nice | %sys  | %iowait | %irq | %soft  | %steal | %guest | %gnice | %idle  |
|----------|-----|------|-------|-------|---------|------|--------|--------|--------|--------|--------|
| 15:20:14 | all | 0.12 | 0.00  | 4.12  | 0.00    | 0.04 | 4.21   | 0.00   | 0.00   | 0.00   | 91.50  |
| 15:20:14 | 0   | 0.00 | 0.00  | 0.00  | 0.00    | 0.00 | 0.00   | 0.00   | 0.00   | 0.00   | 100.00 |
| 15:20:14 | 1   | 0.00 | 0.00  | 0.00  | 0.00    | 0.00 | 0.00   | 0.00   | 0.00   | 0.00   | 100.00 |
| 15:20:14 | 2   | 0.00 | 0.00  | 0.00  | 0.00    | 0.00 | 100.00 | 0.00   | 0.00   | 0.00   | 0.00   |
| 15:20:14 | 3   | 0.00 | 0.00  | 1.00  | 0.00    | 0.00 | 0.00   | 0.00   | 0.00   | 0.00   | 99.00  |
| 15:20:14 | 4   | 0.00 | 0.00  | 0.00  | 0.00    | 0.00 | 0.00   | 0.00   | 0.00   | 0.00   | 100.00 |
| 15:20:14 | 5   | 0.00 | 0.00  | 97.03 | 0.00    | 0.99 | 0.99   | 0.00   | 0.00   | 0.00   | 0.99   |
| 15:20:14 | 6   | 0.00 | 0.00  | 0.00  | 0.00    | 0.00 | 0.00   | 0.00   | 0.00   | 0.00   | 100.00 |
| 15:20:14 | 7   | 0.00 | 0.00  | 0.00  | 0.00    | 0.00 | 0.00   | 0.00   | 0.00   | 0.00   | 100.00 |

図 7: mpstat 出力例。全ての CPU コアごとに出力がでる。ここでは最初の 8 個の CPU コアのものだ けを示している。%usr はユーザープロセスの非カーネルコードの時間割合、%sys はユーザープロセス のカーネルコードの時間割合、%soft は softirq の時間割合を示している。これが 1 秒に 1 回出力され る。この例では CPU コア 5 がユーザープロセスを処理していて、softirq は CPU コア 2 で処理されて いる。

ユーザープロセスが走行している CPU コアは、スケジューラーにより CPU コアが変更されう る。softirq のほうは irqbalance デーモンが負荷をすべての CPU で平均化するために担当 CPU をときどき変えている (デフォルトでは irqbalance は 10 秒に一度起動して調整をはかる)。読み 出しに必要なタスクが走行している CPU コアが移動したことによりタスク間で同一の L3 キャッ シュが使えなくなることがあるというのが転送レートが安定しない原因ではないかと考え、各負荷 の CPU コア固定化を試みた。

CPU コアごとの負荷状態はmpstat -P ALL 1というコマンドで1秒おきに取得することがで きる。このコマンドの出力例を図7に示す。

## 8 受信キュー関連の設定

受信キューを処理する CPU コアとユーザープロセスが走る CPU コアとが L3 キャッシュを共 有すると処理速度があがると思われるのでその設定を行う。

#### 8.1 受信キューを処理する CPU コアの固定

まず受信キューの担当 CPU を固定する。

- 1. irqbalance をとめる
- echo 0 > /proc/irq/109/smp\_affinity\_list などしてキューを処理する CPU コアを 固定する

今回は全部で 24 個ある受信キューに対し、受信キュー 0 に CPU コア 0、受信キュー 1 に CPU コア 1、・・、受信キュー 23 に CPU コア 23 を割り当てた。

#### 8.2 ユーザープロセスが走る CPU コアの固定

ユーザープロセスが走る CPU コアの指定にはtaskset コマンド、あるいはsched\_ setaffinity() システムコールが使える。今回は読み出しプログラム中でsched\_setaffinity() )システムコールで固定化した。

このままではネットワークからやってくるパケットがどの受信キューに入れられるか不明なの で、パケットを特定のキューに流し込む設定を行う必要がある。これについては次節で述べる。

### 8.3 特定ネットワークトラフィックを特定キューに流し込む設定

NIC によってはある条件にマッチするパケットを特定のキューに流し込む設定ができるものが ある。10 GbE 上の NIC は大抵できるようで今回使用した NIC もできるようになっている。コマ ンドとしては ethtool -U を使う。

ethtool -U \$nic flow-type tcp4 src-port 1234 action 2

とすると tcp4 でソースポートが 1234 の TCP パケットをキュー番号 2 (キュー番号は 0 から始まる) に流し込むことができる。ただし NIC によってはこれを実行するまえに

ethtool -K \$nic ntuple on

を実行する必要がある (今回使用した NIC では必要なかったがたとえば Linux で ixgbe ドライバ を使う Intel の 10 GbE が該当する)。 設定の確認は ethtool -u \$nic で行うことができ、上のように設定すると次のように出力される。

```
Filter: 1023
Rule Type: TCP over IPv4
Src IP addr: 0.0.0.0 mask: 255.255.255.255
Dest IP addr: 0.0.0.0 mask: 255.255.255.255
TOS: 0x0 mask: 0xff
Src port: 1234 mask: 0x0
Dest port: 0 mask: 0xffff
Action: Direct to queue 2
```

設定を消すには Filter 番号 (上の例だと 1023 番) を指定して delete コマンドを使う。

ethtool -U \$nic delete 1023

NIC によってはパケットを指定する条件に制限があったり、複数個の条件を書くときに 条件の種類がそろっている必要があったりする。たとえば Intel ixgbe ドライバのドキュメ ント (Linux カーネルソースコードDocumentation/networking/device\_drivers/ethernet/ intel/ixgbe.rst) には以下の記載がある。

For each flow-type, the programmed filters must all have the same matching input set.

For example, issuing the following two commands is acceptable:: ethtool -U enp130s0 flow-type ip4 src-ip 192.168.0.1 src-port 5300 action 7 ethtool -U enp130s0 flow-type ip4 src-ip 192.168.0.5 src-port 55 action 10 Issuing the next two commands, however, is not acceptable, since the first specifies src-ip and the second specifies dst-ip:: ethtool -U enp130s0 flow-type ip4 src-ip 192.168.0.1 src-port 5300 action 7 ethtool -U enp130s0 flow-type ip4 dst-ip 192.168.0.5 src-port 55 action 10 The second command will fail with an error. You may program multiple filters with the same fields, using different values, but, on one device, you may not program two TCP4

filters with different matching fields.

今回使用した NVIDIA Mellanox の NIC にこのような制限があるかどうかは不明である (ソース ポートの指定ができればよかったので調べていない)。

以上でパケットを特定のキューに流し込むことができるようになったので、パケット処理を行う CPU コアが固定され、CPU コア間で L3 キャッシュを必ず共有することができるようになる。

送信も受信同様に複数のキューがあるが特定のキューにデータを流し込む機構は用意されてい ない。

## 9 テストフローの作成

#### 9.1 L3 を共有する場合

今回のテストではまず安定した受信レートを確立するために受信キューと担当 CPU コア番号の組を設定した。具体的には単純にキュー0番と CPU コア0番、キュー1番と CPU コア1番、 …、キュー番号 23番と CPU 番号 23番、とした。

さらに 8.3 節で例として書いた ethtool -U コマンドを実行した。これでキュー番号 2 番にやっ てきたパケットを処理する CPU コアは CPU コア 2 となり、読み出しプロセスを CPU コア 0~ 5 のどれかでで動作させると、キューを処理する CPU コアと読み出しプロセスの CPU コアは L3 キャッシュを共有することになる。今回は CPU コア 5 番を使うことにした。

このように設定した場合のデータ転送速度、CPU 消費量を図 8 に示す。データ転送速度の平均 は 52.3 Gbps だった。図 6 の CPU コア固定化前の最大速度 55 Gbps にだいたい符合する。同じ にはなっていないのでまだなにかあるのかもしれない (未解決)。

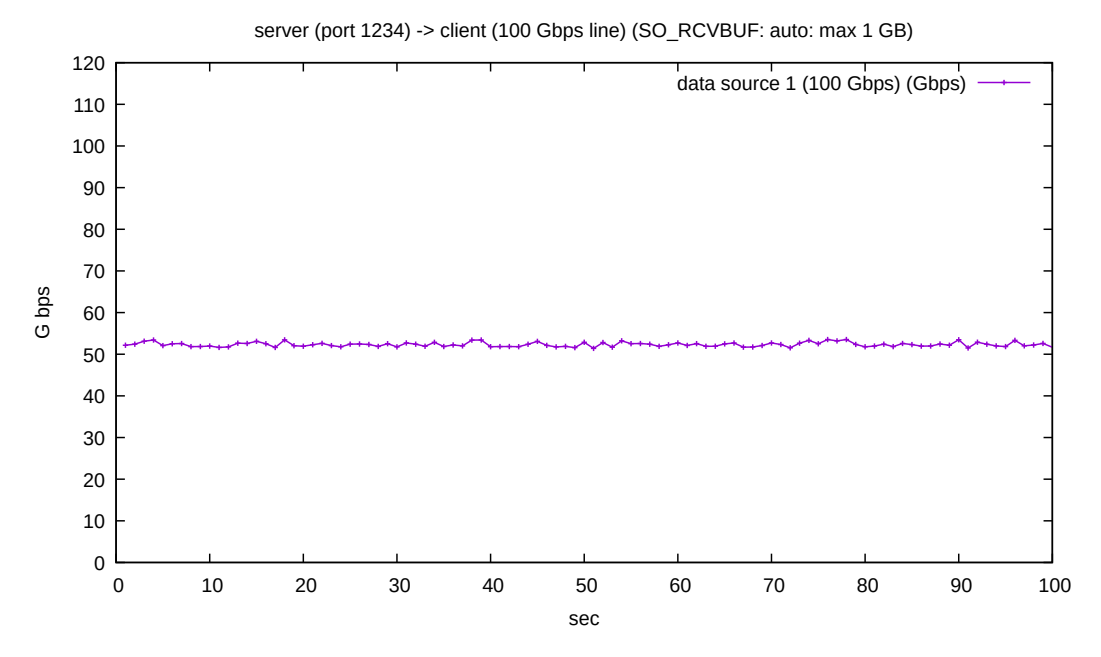

(a) 読み出しプロセスが動作する CPU コアとキュー処理 CPU コアを固定し、それぞれの CPU コアが L3 キャッシュを共有するようにセットしたときのスループット。平均 52.3 Gbps。

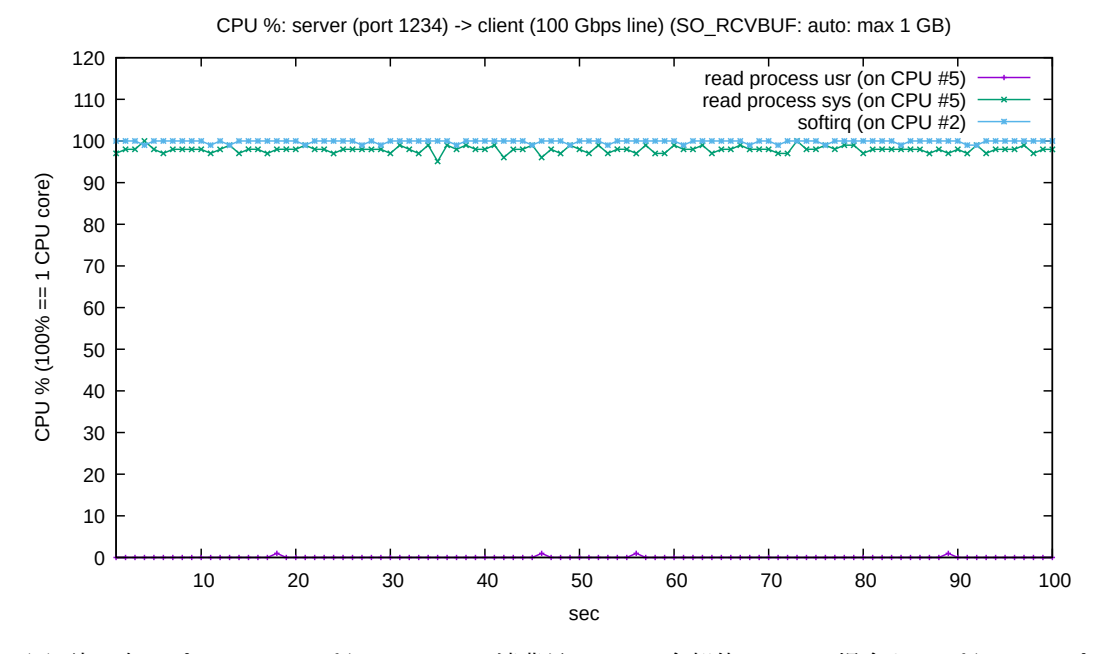

(b) 読み出しプロセスの sys% と usrCPU 消費量。1 コア全部使っている場合を 100% としてプ ロットしている。

図 8: L3 キャッシュを共有するようにセットした場合。

#### 9.2 L3 を共有しない場合

次に L3 キャッシュの影響をみるため受信キューを処理する CPU コアと読み出しプロセスが走 行する CPU コアが L3 キャッシュを共有しない状態にセットしてテストした。それぞれ CPU コ ア 17、CPU コア 2 で動作するようにセットした。結果を図 9 に示す。

L3 は共有しないがそれぞれの処理を担当する CPU は動かないようになっているので (比較的) 安定した転送レートがえられた。平均は 37.9 Gbps であった。図 6 の CPU コア固定化前の最低 速度 38 Gbps に符合する。

L3 キャッシュを共有する場合に比べて 14.4 Gbps の差があった。

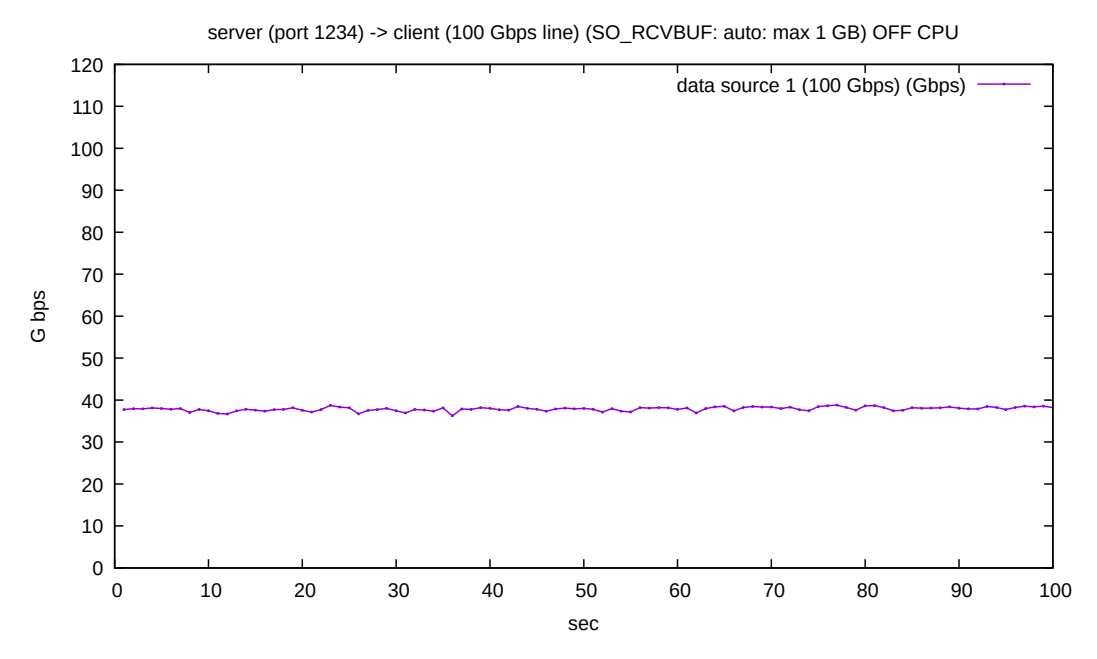

(a) 読み出しプロセスが動作する CPU コアとキュー処理 CPU コアを固定し、それぞれの CPU コアが L3 キャッシュを共有しないようにセットしたときのスループット。平均 37.9 Gbps。

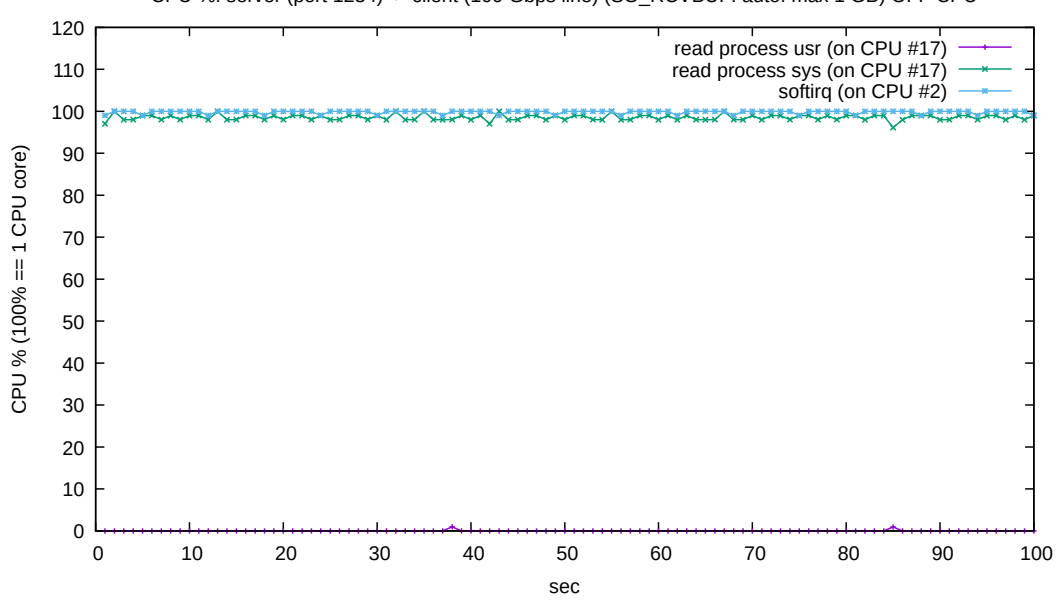

CPU %: server (port 1234) -> client (100 Gbps line) (SO\_RCVBUF: auto: max 1 GB) OFF CPU

(b) 読み出しプロセスの sys% と usrCPU 消費量。1 コア全部使っている場合を 100% としてプ ロットしている。

図 9: L3 キャッシュを共有しないようにセットした場合。

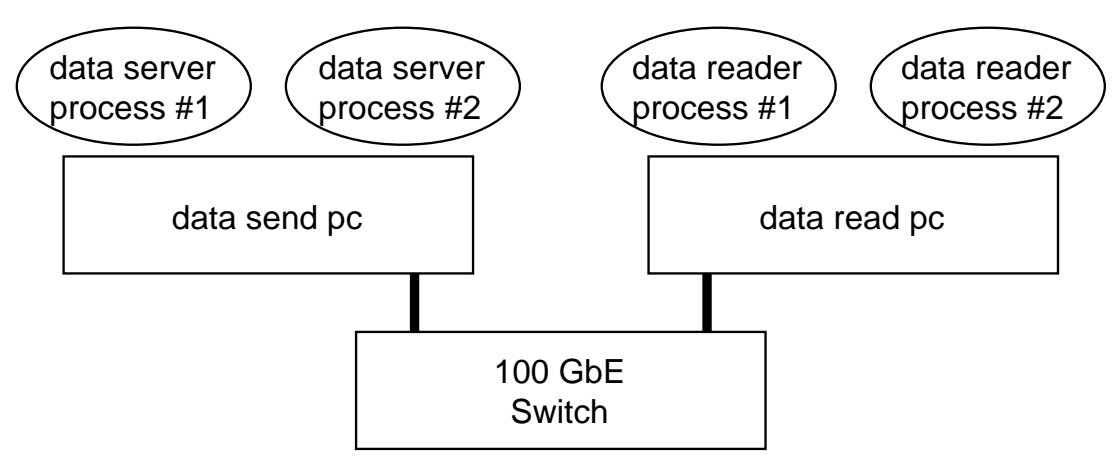

図 10: ふたつの TCP セッション。

#### 9.3 100 Gbps テスト用 TCP フローの作成

1 TCP セッションで 50 Gbps 以上の転送レートがえられたので TCP セッションをもう 1 本は ると 100 Gbps 以上となり 100 Gbps スイッチのテストができると考えた。プロセス構成図を図 10 に示す。

受信キュー1番と読みだしプロセスその1が最初のL3キャッシュを共有し、受信キュー2番と 読みだしプロセスその2が2番目のL3キャッシュを共有するようにセットして転送レートを測定 した。結果を図11に示す。2 TCP セッションの合計平均は93.9 Gbps であった。

今回使用した TCP セッションは、TCP Timestamps オプションを使うようになっている。 TCP Timestamps オプションを使う場合ユーザーデータの大きさは 1448 バイトとなるので 100 Gbps の場合は最大 94.1 Gbps となる。

これでスイッチにほぼ最大レートでデータをいれることができ、ほぼ最大レートで出力されるこ とが確認できた。

以上でスイッチが 100Gbps の扱いができるかどうかのテストは終了である。

# 10 TCP セッション 2 本に参加する CPU で同一 L3 キャッシュを 使うテスト

前節の 2 個の TCP セッションでは別々の L3 キャッシュを使ったが、読み出しに参加する計 4 個の CPU 負荷が全て同じ L3 キャッシュを共有する場合も計測してみた。L3 キャッシュが枯渇す るかどうか、それにより転送レートが変化するかどうかテストするためである。結果を図 12 に示 す。2 個の TCP の合計は 94.0 Gbps であり、L3 キャッシュが不足するということはないという 結果だった。

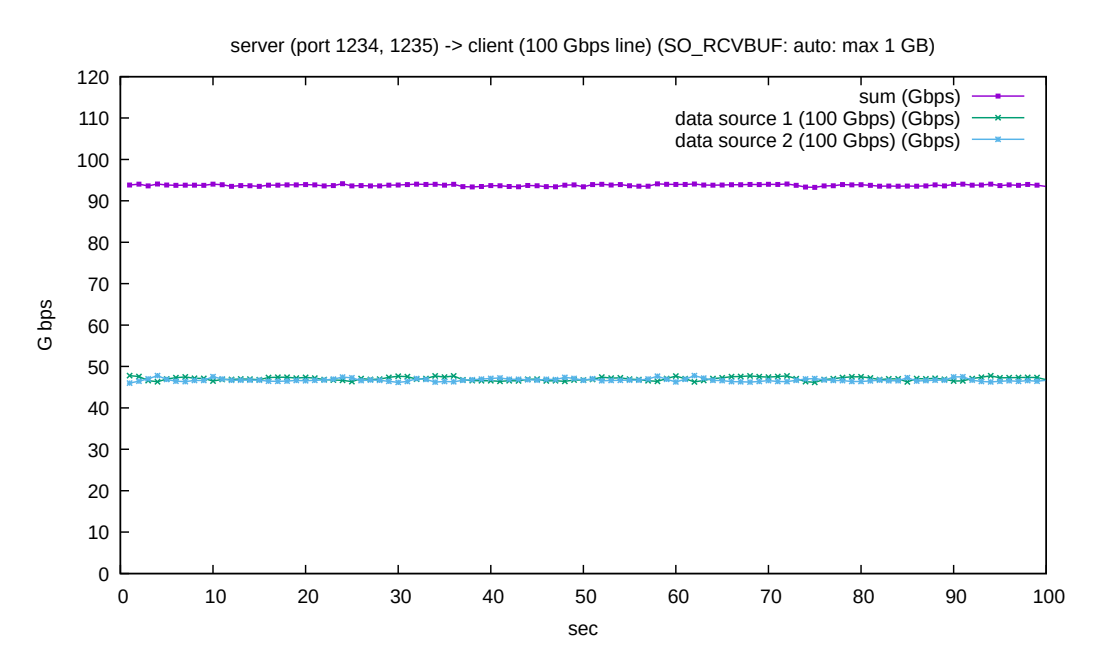

図 11: 2 TCP セッションを利用した場合の結果。2 本ともほぼ同じ転送レートだった。合計の平均は 93.9 Gbps でほぼ最大値が出ていることが確認できた。

# 11 TCP セッション 3 本に参加する CPU で同一 L3 キャッシュを 使うテスト

TCP セッションを 3 本はり、読み出しに参加する負荷を全て同一の L3 キャッシュを共有する というテストも行ってみた。結果を 13 に示す。合計の平均は 94.1 Gbps であった。

帯域を3等分して転送している時間帯と、ひとつの TCP セッションがよりはやく転送している 時間帯ができている。特定の TCP セッションがはやくなるのではなくて、たとえば10秒あたり ではやくなっている TCP セッションと 20秒以降あたりではやくなっている TCP セッションは 別のセッションである。L3 キャッシュが不足しているのか、そもそも3つの TCP セッションを 使うとこのような現象が発生するのかは時間がなくて解決できなかった。

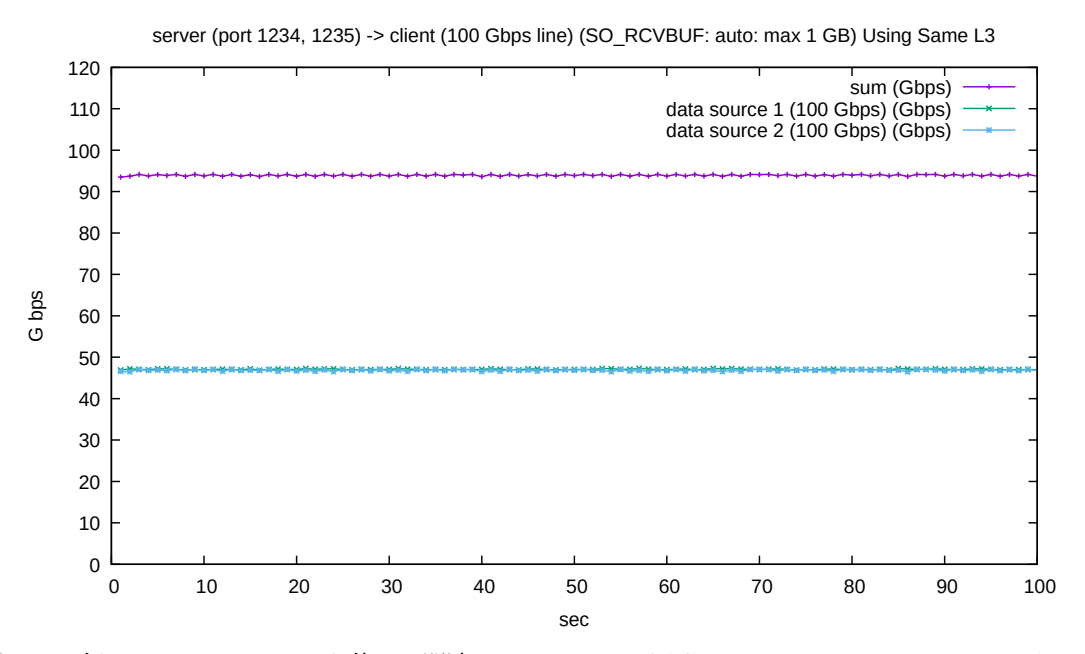

図 12: 2 個の TCP セッションを使い、関連する CPU コアを同じひとつの L3 キャッシュにいれた場合。合計の平均は 94.0 Gbps

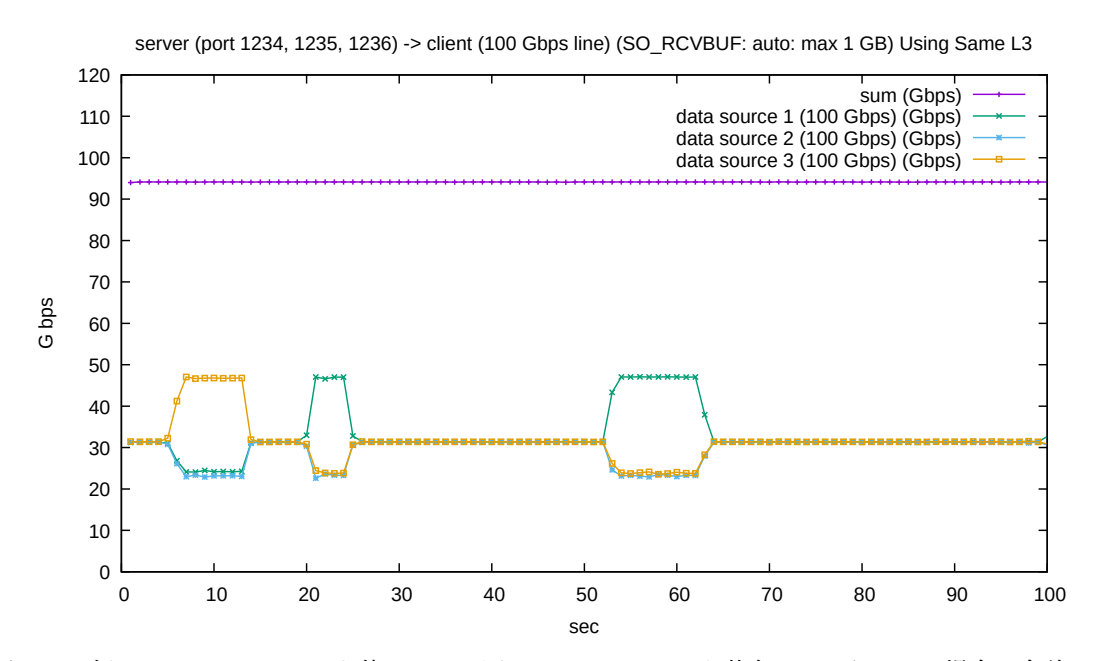

図 13: 3 個の TCP セッションを使いすべて同じ L3 キャッシュを共有するようにした場合。合計の平 均は 94.1 Gbps。

## 12 TCP Timestamps の影響

10 Gbps の SiTCP (XG-SiTCP) では 1 GbE 版にくらべて TCP Window scale オプションが サポートされた。これなしでは PC 側ではラインレートでの受信ができないためである。

PC 間での TCP 通信は TCP Timestamps オプションが有効になっていることが多い。XG-SiTCP も 1GbE SiTCP もまだ TCP Timestamps は実装されていない。

ここで高速 TCP 通信での TCP Timestamps の有無の影響をみるために TCP Timestamps オ プションを無効化し 1 個の TCP セッションで転送速度を計測してみた。TCP Timestamps オプ ションの無効化は次のコマンドを使った。

echo 0 > /proc/sys/net/ipv4/tcp\_timestamps

2回計測し、その結果を図 14 に示す。それぞれで条件の違いはない。ソケットレシーブバッファの大きさは自動調整する設定で、またソケットレシーブバッファの初期値は 128kB、最大値は 1 GB の設定で読み出しを行った結果である。図には比較のために TCP Timestamps オプション ありで計測した図 8 の結果もプロットしている。また転送レート以外にもソケットレシーブバッ ファの大きさもプロットした。

各図で一番上のライン (縦軸は右) は TCP Timestamps を有効にした場合の読み取り時のソ ケットレシーブバッファの大きさである。初期値は前述のように 128kB であるがあっというまに 大きくなっている。TCP Timestamps オプションありでは 44.5MB まで大きくなっている。TCP Timestamps オプションなしでも初期値からすぐに大きくなるのはかわらないが 4.1MB までしか 大きくなっていない。またときどき転送レートの落下が測定された。

転送レートの落下は同じ条件で測定した2回目のほう (図 14b) のほうが顕著である。

TCP Timestamps オプションなしの場合の転送レート低下の原因はいまのところ不明である。

ソケットレシーブバッファが大きくならないことが転送レート低下の原因なら、Timestamps オ プションなしでも setsockopt() で手動でレシーブバッファの大きさを指定すればいいのではな いかと考え、測定してみた。ソケットレシーブバッファを手動で 128MB にセットしている\*2結果 を 15 に示す。3 回測定し、1 回目、2 回目は 52 Gbps 程度出たが、3 回目にときどき微妙に落ちる 現象が計測された。原因は不明である。

Timestamps ありなしについては今後機会があれば計測などしてみたい。

<sup>\*&</sup>lt;sup>2</sup> Linux では setsockopt() でソケットレシーブバッファの大きさを設定すると、指定した値の 2 倍の値が設定される ので、setsockopt() には 64MB を指定した。

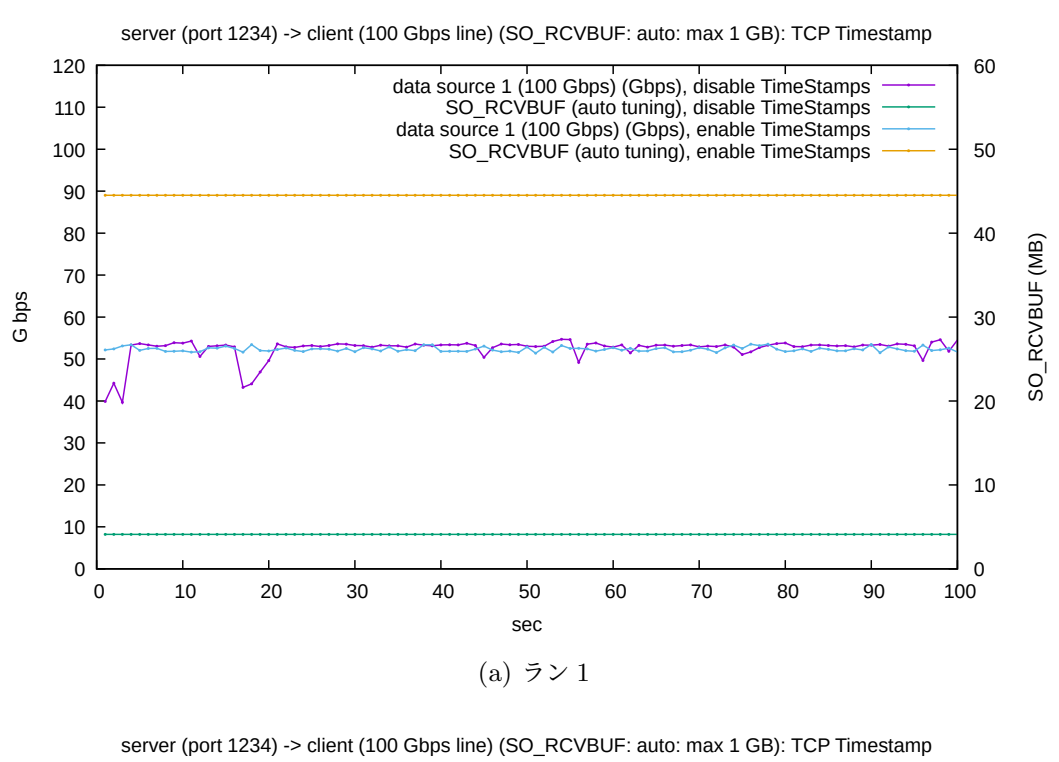

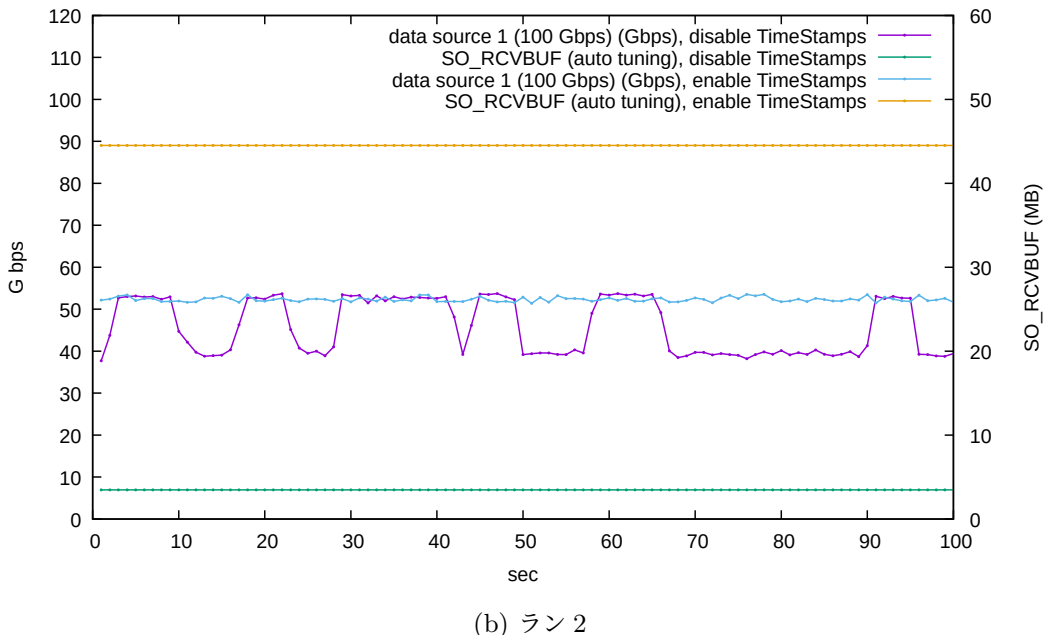

図 14: TCP タイムスタンプを無効にした場合の転送レート。比較のためにタイムスタンプを有効にした場合のデータもプロットしている。

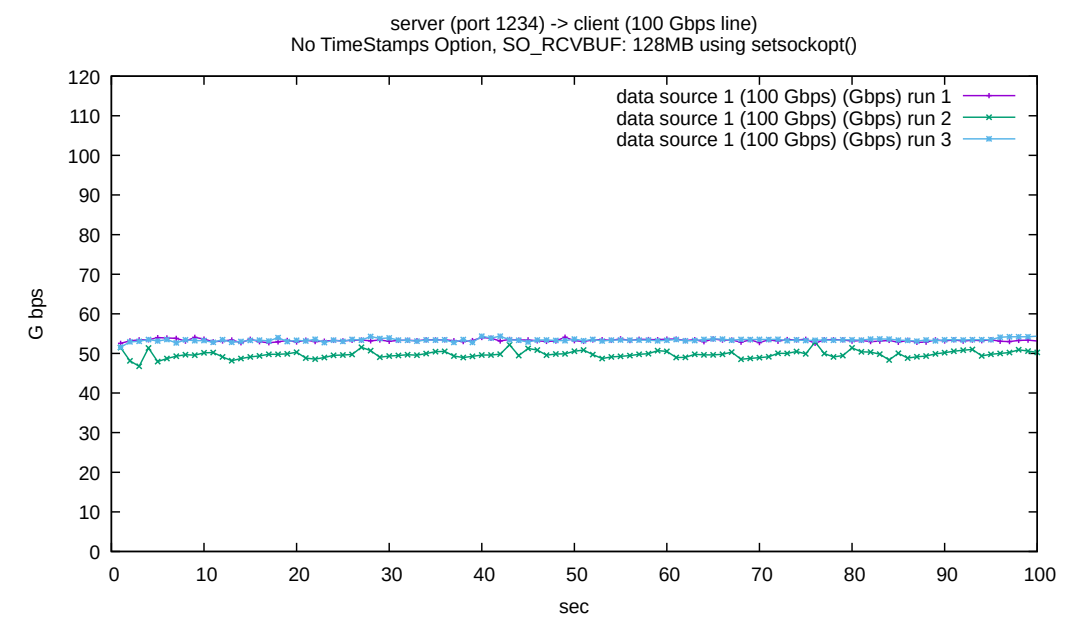

図 15: TimeStamps オプションなし。ソケットレシーブバッファを手動でセット。

## 付録 A パケットドロップがないかどうかの確認

NIC で受信するところでパケットを落としていないかどうかの確認は ethtool -S \$nic で NIC の統計情報をみて確認する。

落としている場合にはフローコントロールの機能を使う、あるいは ethtool -G を使ってリング バッファ長を長くする。

softirq の部分で落としてないかどうかは/proc/net/softnet\_stat をみて確認する。このファ イルは CPU コアひとつにつき 1 行のデータとなっている。

最初のコラムは処理したフレーム数を表している。ここでいうフレームとは Generic Received Offload (GRO) あるいは Large Received Offload (LRO) 以降のフレームでこれらが有効になっ ているとフレーム長は 1500 バイトより大きくみえる (たとえば tcpdump でみると length が長く 見える)。

2番目のコラムは netdev\_max\_backlog にくらべてパケット数が多くてキューに入り切らな かった回数を示している。これが増えているようなら sysctl コマンドでnet.core.netdev\_ max\_backlog の値を増やす (デフォルト 1000)。

3番目のコラムは softirq 中の net\_rx\_action で poll で制限時間をこえたか budget 数をこえ たかで処理を終了したがまだ処理するものがのこっていた回数を示す。これが増えているようなら sysctl コマンドでnet.core.netdev\_budget を増やす (デフォルト 600)。

Linux はかなりよくチューニングされているらしく/proc/net/softnet\_stat の第 2、第 3 コ ラムの値が増えているという事態に遭遇したことはない。